# Felowes. WEB PRO/MINI WEB PRO USER'S GUIDE

# **INTRODUCTION:**

The "Web Pro/Mini Web Pro" is a unique product that allows you to combine the latest in optical technology and scrolling technology into one device. Whether you are browsing the web or working on your own documents, the Web Pro/Mini Web Pro Mouse will provide you with unsurpassed convenience, control and functionality.

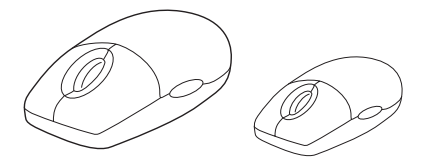

# **USER GUIDE CONTENTS:**

- Hardware Requirements
- Software Requirements
- Getting Connected
- Getting Started
- Troubleshooting
- Customer Service Information
- License / FCC / Warranty Information

# HARDWARE REQUIREMENTS:

The Fellowes Web Pro/Mini Web Pro requires a PCcompatible computer with an available USB or PS/2 port.

# SOFTWARE REQUIREMENTS:

The Fellowes Web Pro/Mini Web Pro Mouse requires Windows 95/98/2000/ME/XP or NT 4.0. Be sure to check the Fellowes website at www.fellowes.com for the latest drivers supporting the latest operating systems.

# **GETTING CONNECTED:**

- 1. For installation on a PS/2 mouse port:
  - a. Turn off the power to your computer
  - b. Attach the 6-pin connector to the PS/2 port
  - c. Turn on the power to your computer

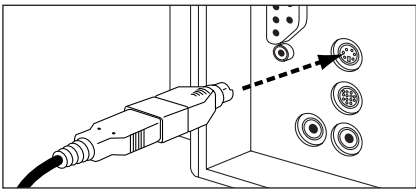

- 2. For installation on a USB port: (Windows 98 or higher required)
  - a. Connect the mouse cable to the USB port on the computer (or a USB port on a hub connected to your computer) at any moment. USB installation does not require you to turn off the power of your computer.
  - b.For Windows, the computer may prompt you to insert the software diskette. Insert the Fellowes driver and utilities software diskette into the computer's 3.5" diskette drive when instructed to do so, then follow the instructions listed in this guide.

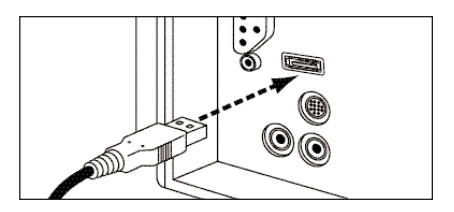

### Feljowes. 1789 Norwood Avenue Itasca, Illinois 60143-1095 630-893-1600 Customer Service: 1-800-945-4545 http://www.fellowes.com

| Australia         | Benelux    | Canada        | France      | Germany       | Italy        | Japan | Poland | United Kingdom       |
|-------------------|------------|---------------|-------------|---------------|--------------|-------|--------|----------------------|
| Tullamarine, Vic. | Vianen, NL | Markham, Ont. | Rennes, I-V | Garbsen, Han. | Camerano, AN | Tokyo | Warsaw | Doncaster, S. Yorks. |

- 3. Installing the Software
  - a. Remember to save your Fellowes driver and utilities disk in case you ever need to reinstall the software.
  - b. The input device will not function properly without installation of Fellowes software. The device will work as a basic mouse as soon as you plug it in, but to make full use of the device, you must install the software.
  - c. Turn on the power to your computer.
  - d. Insert the Fellowes Driver and Utilities disk into your 3.5" diskette drive (Drive A or B).
  - e. Choose the **"Start"** menu (Ctrl & Esc) and select **"Run"**
  - f. Type A:SETUP (or B:SETUP) in the command line box and press Enter to select OK.
  - g. Follow the on screen prompts to complete installation.
  - h. The Setup program will install the driver and add the icons automatically.
  - i. When the installation is complete, the standard option is to restart your computer.

# **GETTING STARTED:**

Your Web Pro/Mini Web Pro Mouse software includes features for making button assignments, controlling cursor movements, and setting up the mouse in Windows. To access the Web Pro/Mini Web Pro Mouse software, double click the mouse icon on the Windows Taskbar, or start the software from the computer Control Panel.

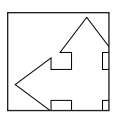

Mouse icon as it appears in the Windows Taskbar

The Web Pro/Mini Web Pro Mouse properties options are arranged in a series of tabs. Point and select the desired tab to configure your mouse.

#### **Buttons Tab:**

The Buttons tab allows you to choose functions for the right and left buttons on the input device, along with setting the mouse for right or left handed usage. The Button tab also allows the user to set the double-click speed.

#### **Factory Button Settings:**

| Left Button         | Normal Select | Normal Select |
|---------------------|---------------|---------------|
|                     |               | Normal Drag   |
| <b>Right Button</b> |               | Context Menu  |
| -                   |               | Special Drag  |

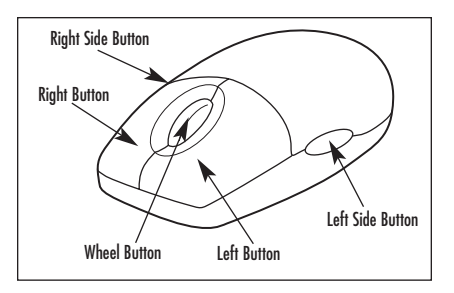

#### **Pointers Tab:**

The Pointers tab allows the user to select various schemes for the on-screen pointers.

#### **Motion Tab:**

The Motion tab allows the user to control the speed of the pointer and gives the user the choice of having a tail on the pointer.

#### Wheel Tab:

The Wheel tab provides the following options for the user: *Scroll Mode* - Select the Web Pro scrolling mode to insure optimum performance.

Scroll Speed - The user can control the speed at which scrolling takes place.

*Reverse Scrolling Direction* - The user can reverse the direction in which scrolling takes place.

*Test Area* - An area is provided to allow the user to test the settings that they have chosen.

#### Programmable Button Tab:

The programmable button tab allows you to choose functions for the wheel and side buttons on your mouse. The functions are designed to provide one-step access to many frequently used Windows and web-based functions.

#### **Factory Button Settings:**

| Wheel Button      | Function as a Third Button |
|-------------------|----------------------------|
| Left Side Button  | Internet Back              |
| Right Side Button | Internet Forward           |

#### About Tab:

Provides information about the Fellowes Web Pro/Mini Web Pro mouse.

# **TROUBLESHOOTING:**

The Fellowes Web Pro/Mini Web Pro does not work after installation or is not detected:

- Check all connections to be sure they are secured to the correct ports, and then restart the computer.
- Make sure the PS/2 mouse port has the proper configuration. Refer to your computer documentations for the correct port configuration. You may also have other system devices that conflict with the mouse. Check the IRQ/address settings of these devices for conflicts, and change the settings as required.
- Make sure that the BIOS setting on the connect port of your computer shows Enable. Refer to your computer document for the correct port configuration.

The screen cursor does not track well or the cursor does not move:

 The optical sensor on the mouse will not function on a highly reflective surface such as glass, a mirror or some black surfaces. Hence the surface of your desktop may be interfering with the performance of the input device, utilize a traditional mouse pad or use the mouse on a different surface.

# FELLOWES CUSTOMER SERVICE:

Our technical support representatives are readily available to help you with your problems. We will do our best to resolve the issue, or we will offer you full support in your decision to obtain a refund (please keep a copy of your dated sales receipt as proof of purchase). For technical support call **1-888-FEL-TECH** or email at: **www.feltech@fellowes.com**. For questions about the warranty or functionality of this product, call **1-800-945-4545** or email **www.fellowes.com**.

# SOFTWARE LICENSE AGREEMENT

The enclosed software is being licensed to the original purchaser only on the condition that all of the terms contained in this license agreement are accepted. This is a legal agreement between the original purchaser and by opening the product package the purchaser agrees to be bound by the terms and conditions of the agreement. If these terms are not accepted, promptly return the software and all other items that are part of this product in their original package with the original receipt to the point of purchase for a full refund.

Fellowes and its suppliers offer a nonexclusive license for use of one (1) copy of the enclosed software package ("Fellowes Driver") on one (1) computer only with the Fellowes optical mouse you have purchased. You may make one (1) copy of the software for backup purposes only; this copy must be labeled with all copyright and other notices included on the software as supplied by Fellowes. Installation onto a network server for the purpose of internal distribution of the software is permitted only if each user has purchased an individual software package for each computer to which the software is distributed.

Fellowes Inc. and its suppliers retain ownership of all software rights. User shall not decompile, disassemble or modify the software in any way. Use may not transfer the software using any means (except as expressly permitted above). User may not transfer the software or Fellowes input product except upon permanent transfer, provided user does not retain a copy of the software, and provided transferee agrees to be bound by the terms and conditions of this license. Upon any violation of any of the provisions in this agreement, rights to use the software shall terminate and all copies shall be returned to Fellowes.

# FEDERAL COMMUNICATIONS COMMISSION (FCC) NOTICE:

This device complies with Part 15 of the FCC Rules. Operation is subject to the following two conditions:

- 1. this device may not cause harmful interference
- this device must accept any interference received, including interference that may cause undesired operation

This equipment has been tested and found to comply with the limits of a Class B digital device, pursuant to Part 15 of the FCC Rules. These limits are designed to provide reasonable protection against harmful interference in a residential installation. This equipment generates, uses and can radiate radio frequency energy and, if not installed and used in accordance with the instructions, may cause harmful interference to radio communications. However, there is no guarantee that interference will not occur in particular installations, which can be determined by turning the equipment off and on, the user is encouraged to try to correct the interference by one or more of the following measures:

- 1. Reorient / Relocate the receiving antenna
- 2. Increase the separation between the equipment and receiver
- Connect the equipment into an outlet on a circuit different from that the receiver is connected.
- Consult the dealer or an experienced radio / TV technician for help.

## **CAUTION:**

Changes or modifications not expressly approved by the manufacturer responsible for compliance could void the user's authority to operate the equipment.

# DISCLAIMER:

The following does not apply to any country where such provisions are inconsistent with the local law:

Fellowes Inc. makes no warranties with respect to this documentation, whether expressed or implied. All material is provided "as is". This includes, but is not limited to, any implied warranties of merchantability and fitness for a particular purpose. The information covered in this document is subject to change without notice. Fellowes Inc. assumes no responsibility for any errors that may appear in this document.

All brand names mentioned in this manual are trademarks or registered trademarks of their respective companies. Copyright 2001 Fellowes Inc. All rights reserved.

## LIMITED WARRANTY:

Fellowes Inc. warrants this optical mouse to be free from defects in material and workmanship for a period of three years from the date of purchase by the original consumer. If any part is found to be defective during the warrant period, your sole and exclusive remedy will be repair or replacement, at Fellowes' option and expense, of the defective part.

This warranty does not apply in cases of abuse, mishandling or unauthorized repair. ANY IMPLIED WARRANTY, INCLUDING THAT OF MERCHANTABILITY OR FITNESS FOR A PARTICULAR PURPOSE, IS HEREBY LIMITED IN DURATION TO THE APPROPRIATE WARRANTY PERIOD SET FORTH ABOVE. In no event shall Fellowes be liable for any consequential or incidental damages attributable to this product. This warranty gives you specific legal rights. You may have other legal rights which vary from state to state.

To obtain service under this warranty on products purchased in the USA, return the machine prepaid to the address found in the Operating Instructions. Please allow two weeks for processing. Return with product:

- Copy of original sales receipt.
- A card stating your name, address, daytime telephone number, product model and serial number, plus a brief description of the problem

For specific instructions on obtaining service under this warranty on products purchased outside the USA, contact the appropriate listed on the back of the Operating Instructions.

Warrantor: Fellowes Manufacturing Company